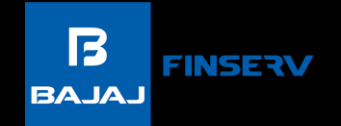

### HOW TO CANCEL AN E-MANDATE STEP-BY-STEP GUIDE

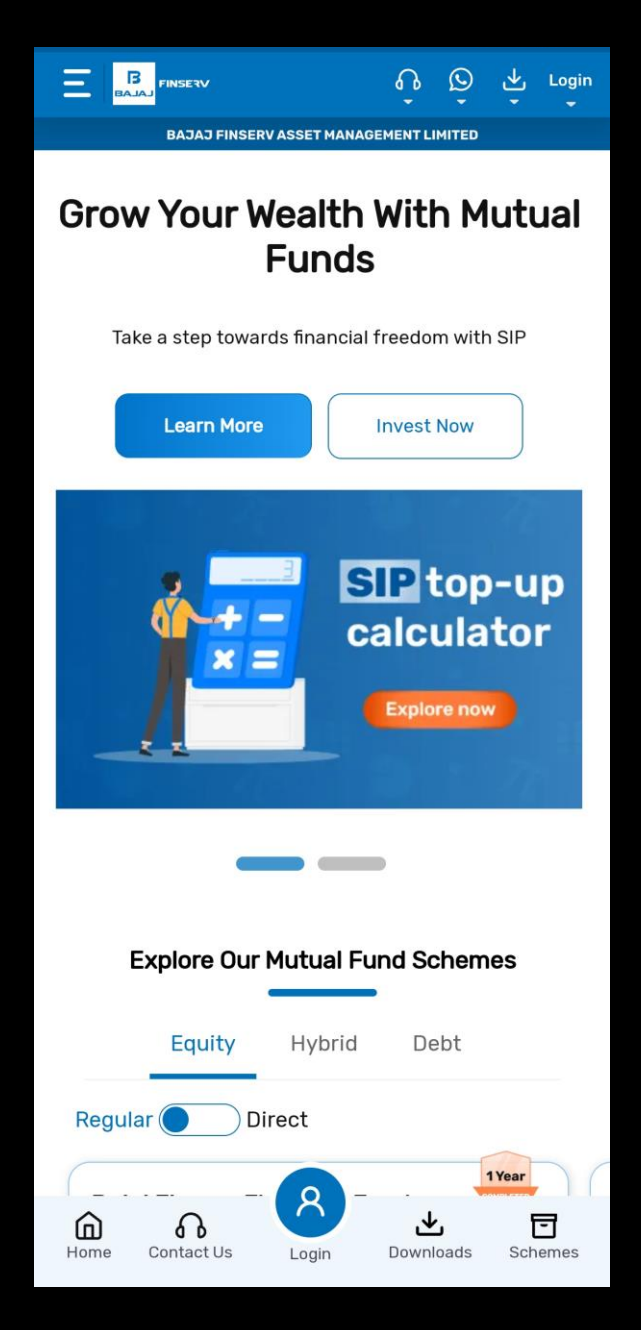

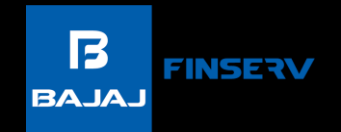

#### Step 1: Visit <u>www.bajajamc.com</u>

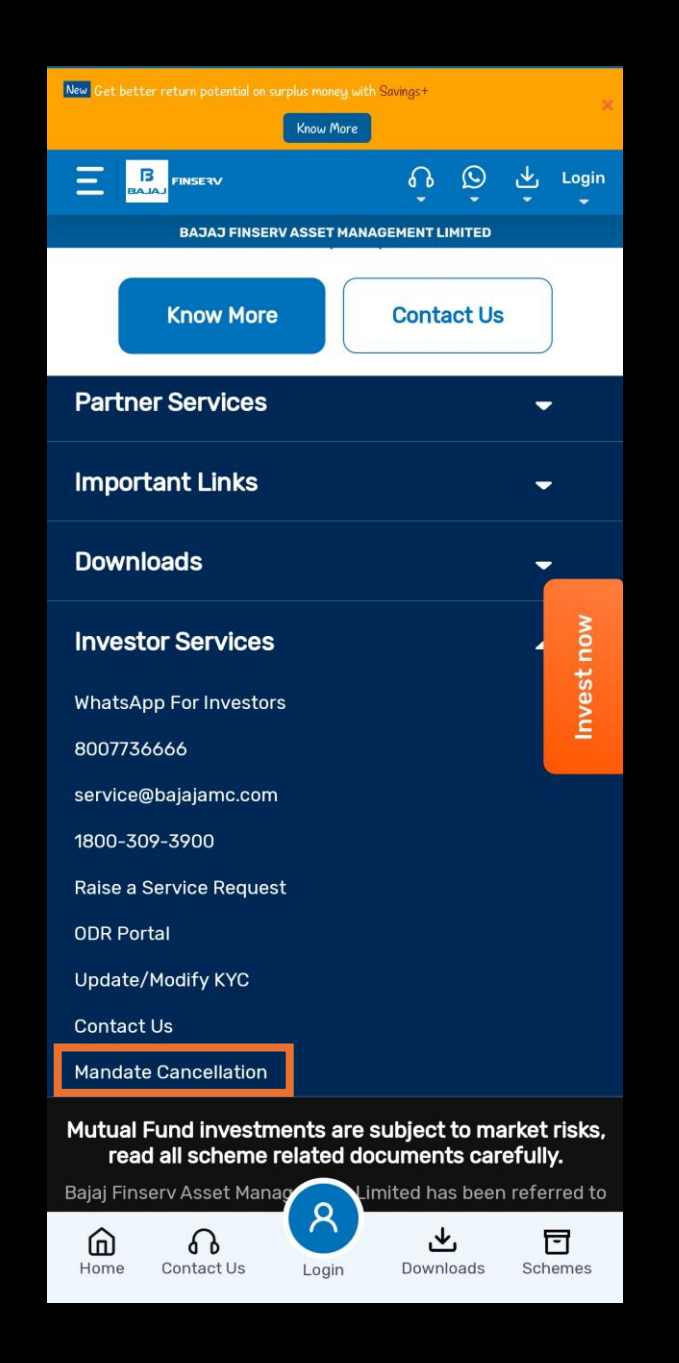

B BAJAJ

#### Step 2: Scroll to the bottom and click on 'Mandate Cancellation'

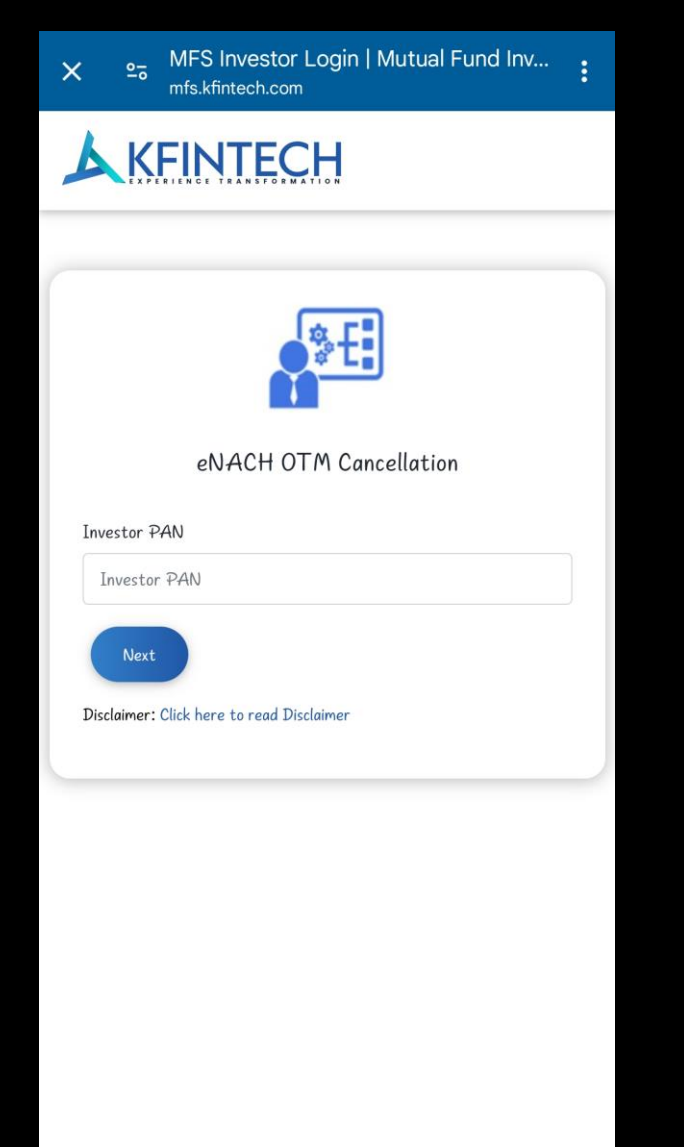

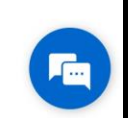

Step 3: You will be redirected to the KFintech website.

There, enter your PAN details and click on 'Next'.

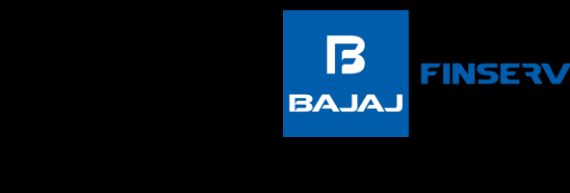

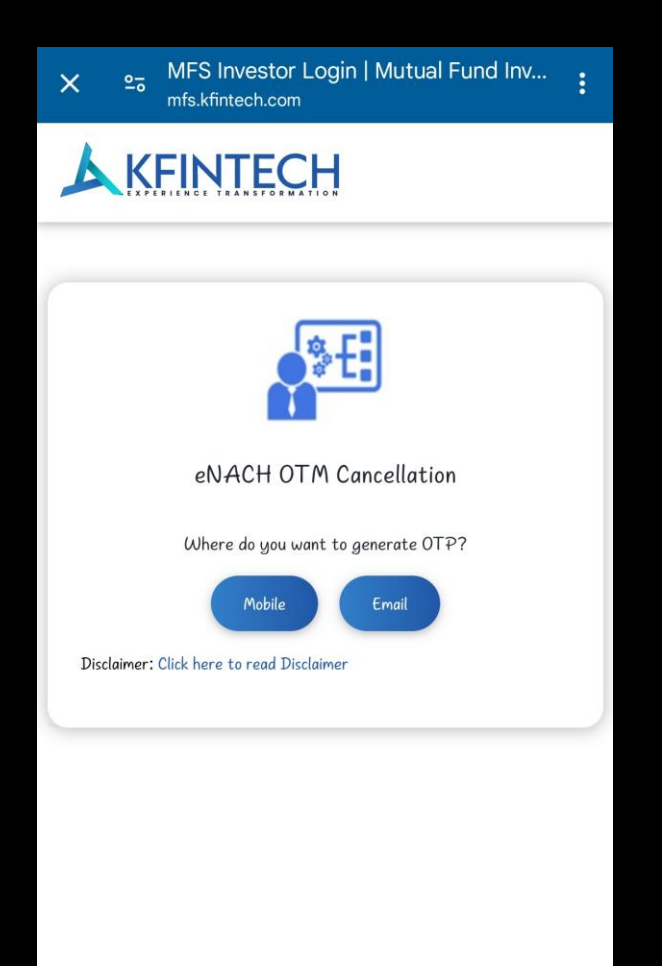

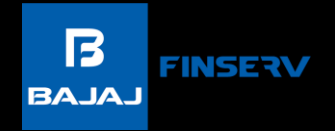

### Step 4: Select your preferred method for receiving the OTP – email or mobile phone.

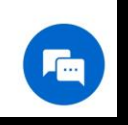

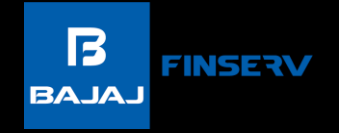

| X ≏ MFS Investor Login   Mut<br>mfs.kfintech.com        | tual Fund Inv                |
|---------------------------------------------------------|------------------------------|
| KFINTECH                                                |                              |
|                                                         |                              |
| \$€.                                                    |                              |
| eNACH OTM Cancella                                      | ation                        |
| MOBILE NUMBER                                           |                              |
| 96*****82                                               | ~                            |
| V I'm not a robot                                       | reCAPTCHA<br>Privacy - Terms |
| Next Close<br>Disclaimer: Click here to read Disclaimer |                              |
|                                                         |                              |
|                                                         |                              |
|                                                         |                              |
|                                                         |                              |
|                                                         |                              |
|                                                         |                              |

Step 5: Verify your mobile number or email ID. Then, complete captcha verification and proceed.

| KFINT                                                                         | TECH                                                                                                    |                     |  |
|-------------------------------------------------------------------------------|----------------------------------------------------------------------------------------------------|---------------------|--|
|                                                                               | \$÷E                                                                                                    |                     |  |
| eNA                                                                           | CH OTM Can                                                                                                    | cellation           |  |
| 0TP                                                                           |                                                                                                    |                     |  |
|                                                                               |                                                                                                    |                     |  |
| Enter OTP (Valid f<br>Please Enter OTP red<br>96XXXXXX82                      | or 300 Secs)<br>ceived on your regis                                                                             | tered mobile number |  |
| Enter OTP (Valid f<br>Please Enter OTP rec<br>96XXXXX82<br>OTP Valid till 00: | or 300 Secs)<br>seived on your regis<br>:297 Ō Secs<br>a robot                                                   | tered mobile number |  |
| Enter OTP (Valid f<br>Please Enter OTP rec<br>96XXXXX82<br>OTP Valid till 00: | or 300 Secs)<br>ceived on your regis<br>:297 Ō Secs<br>a robot<br>Close                                          | tered mobile number |  |
| Enter OTP (Valid f<br>Please Enter OTP red<br>96XXXXX82<br>OTP Valid till 00: | or 300 Secs)<br>ceived on your regis<br>ceived on your regis<br>ceived on your regis<br>Secs<br>a robot<br>Close | tered mobile number |  |

### Step 6: Enter the six-digit OTP and complete captcha verification again.

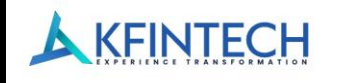

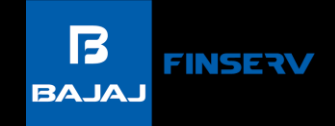

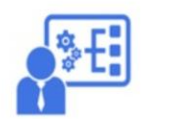

eNACH OTM Cancellation

| k Account Number           | OTM End Date | OTM Amount | Action |
|----------------------------|--------------|------------|--------|
| C B-46K<br>K012+967011     | 31/2/2099    | 15000      | Cancel |
| C BANK (JTD<br>X012+987011 | 0/9/2029     | 100000     | Cancel |
| C BANK (7.0<br>012+96701   | 5/05/2054    | 100000     | Cancel |
| C BANK (71)<br>0124987011  | 24/03/2064   | 100000     | Cancel |
| C Bank<br>1012+987011      | 19/06/2014   | 10000      | Cancel |
| C Bank<br>012+987011       | 24/96/2025   | 10000      | Cancel |
| C Bank                     | 21/06/2054   | 90000      |        |

#### Step 7: Identify the relevant mandate and click on 'cancel'.

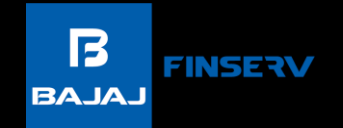

# That's it, the mandate cancellation request has been successfully initiated.

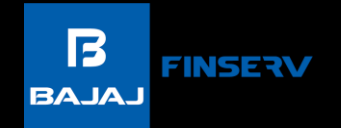

# Mutual Fund investments are subject to market risks, read all scheme related documents carefully.